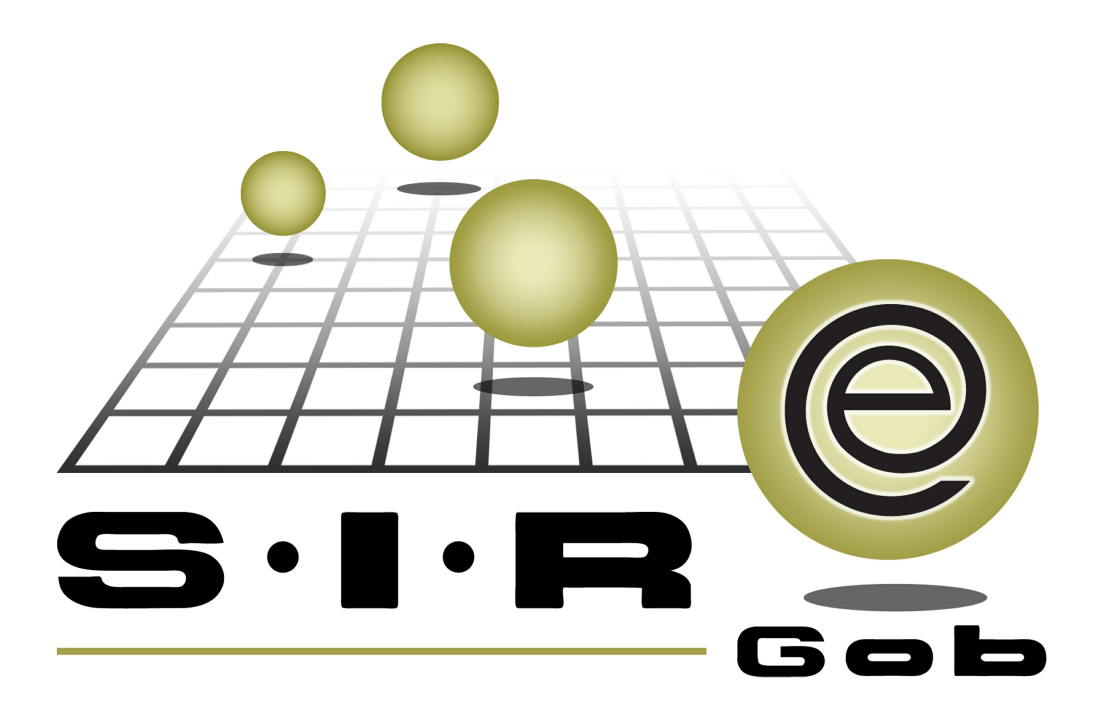

# Guía rápida de procesos SIAFEV 2.0

## **GRP SIAFEV 2.0** Plataforma Integral de Gestión Gubernamental

El presente documento tiene por objetivo apoyar en el conocimiento de SIAFEV 2.0 en cada uno de sus subproductos y módulos, por lo tanto algunas recomendaciones y explicaciones se reiteran o repiten en cada apartado, consideramos este documento para ser estudiado por capítulo o bien como referencia de cada módulo.

## Tabla de contenidos

| 1. Requisiciones de egresos con gastos tipo 2 <sup>·····</sup>      |                    | 4  |
|---------------------------------------------------------------------|--------------------|----|
| 1.1. Requisición de egreso                                          |                    | 5  |
| 1.1.1. Ingresar al módulo                                           |                    | 6  |
| 1.1.2. Insertar requisición · · · · · · · · · · · · · · · · · · ·   |                    | 8  |
| 1.1.2.1. Insertar cabecera · · · · · · · · · · ·                    |                    | 10 |
| 1.1.2.2. Agregar detalle <sup>,</sup> · · · · · · · · · · · · ·     |                    | 13 |
| 1.1.3. Finalizar autorizar requisición · · · · · · ·                | ••••••             | 23 |
| 1.1.4. Transferir a solicitud · · · · · · · · · · · · · · · · · · · | •••••••••••••••••• | 24 |

4

## 1. Requisiciones de egresos con gastos tipo 2

Descripción: Este proceso consiste en realizar el trámite o solicitud y se genera desde el módulo "Requisición de egreso" en la plataforma SIAFEV 2.0 con desglose presupuestal de tipo gasto 2.

i Las pantallas que se presentan a continuación, contienen botones y operaciones de uso general.

## 1.1. Requisición de egreso

En este módulo el usuario podrá capturar las solicitudes de los bienes que requieren las dependencias.

#### 1.1.1. Ingresar al módulo

6

Para ingresar al módulo, el usuario deberá seguir la siguiente ruta:

Procedimientos » Proveedores » Requisición de egreso

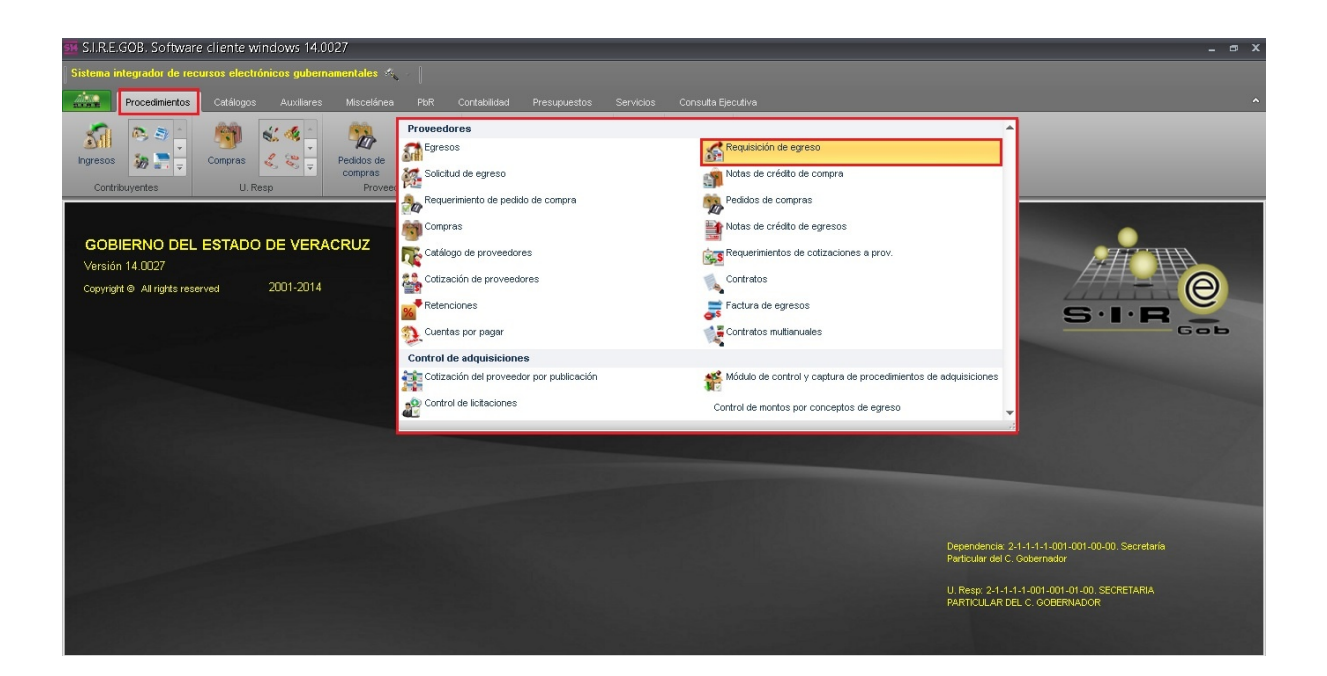

Al dar clic sobre el módulo señalado la plataforma desplegará la pantalla "Listado de requisición de egreso", como se presenta a continuación:

| 514      | 📲 Listado de requisición de egreso - S.I.R.E.GOB. Software cliente windows 14.0027 📃 📼 🗙                                                                                                    |                    |                  |                              |                                                                    |                     |               |              |                        |            |          |              |             |          |
|----------|----------------------------------------------------------------------------------------------------|--------------------|------------------|------------------------------|--------------------------------------------------------------------|---------------------|---------------|--------------|------------------------|------------|----------|--------------|-------------|----------|
| Si       | Sistema integrador de recursos electrónicos gubernamentales 🦚 👘                                                                                                    |                    |                  |                              |                                                                    |                     |               |              |                        |            |          |              |             |          |
| 11       | 🔐 Procedimientos Catálogos Auxiliares Miscelánea PoiR Contabilidad Presupuestos Servicios Consulta Ejecutiva 🔨                                                                                                    |                    |                  |                              |                                                                    |                     |               |              |                        |            |          |              |             |          |
| ł        | Impresso     Impresso     Impre |                    |                  |                              |                                                                    |                     |               |              |                        |            |          |              |             |          |
|          | Listado                                                                                                    | o de requisición d | e egreso 🗙       |                              |                                                                    |                     |               |              |                        |            |          |              |             | -        |
| Arc      | hivo 🔻                                                                                                    |                    |                  |                              |                                                                    |                     |               |              |                        |            |          |              |             | E        |
|          |                                                                                                    |                    |                  |                              | (1)<br>(1)<br>(1)<br>(1)<br>(1)<br>(1)<br>(1)<br>(1)<br>(1)<br>(1) |                     |               |              |                        |            |          |              |             | <u> </u> |
| <u>.</u> | <u> </u>                                                                                                    |                    |                  |                              | 殿日 /                                                               |                     |               |              |                        |            |          |              |             |          |
| An       |                                                                                                    | n encabezado de    | e columna aquí j | para agrupar por esa columna |                                                                    |                     |               |              |                        |            |          |              |             | Î        |
|          | Clave                                                                                                    | Fecha              | U. Resp          | Nombre de U. Resp            | Clave proveedor                                                    | Nombre de proveedor | Observaciones | Clasif. Gto. | Desc. Clasif. De gasto | Subtotal   | I.V.A.   | Impuesto     | Retenciones | Tota     |
|          | 119                                                                                                    | 18/07/2017         | 0001             | SECRETARIA PARTICULAR        | । 🔊                                                                |                     |               | 2            | য                      | 0.00       | 0.00     | 0.00         |             | 0.00     |
|          | 120                                                                                                    | 18/07/2017         | 0001             | SECRETARIA PARTICULAR        | া স                                                                |                     |               | 3            | ন                      | 0.00       | 0.00     | 0.00         |             | 0.00     |
|          | 121                                                                                                    | 18/07/2017         | 0001             | SECRETARIA PARTICULAR        | । 🔊                                                                |                     |               | 3            | 1                      | 15,100.00  | 0.00     | 0.00         |             | 0.00     |
|          | 122                                                                                                    | 19/07/2017         | 0001             | SECRETARIA PARTICULAR        | । 🔊                                                                |                     |               | 3            | 1                      | 0.00       | 0.00     | 0.00         |             | 0.00     |
|          | 123                                                                                                    | 19/07/2017         | 0001             | SECRETARIA PARTICULAR        | । 🏹                                                                |                     |               | 3            | য                      | 86.21      | 13.79    | 0.00         |             | 0.00     |
|          | 124                                                                                                    | 19/07/2017         | 0001             | SECRETARIA PARTICULAR        | । ज                                                                |                     |               | 3            | ব                      | 103.45     | 16.55    | 0.00         |             | 0.00     |
|          | 125                                                                                                    | 20/07/2017         | 0073             | SECRETARIA DE FINANZAS       | ন                                                                  |                     |               | AD 3         | Adjudicación directa   | 100.00     | 16.00    | 0.00         |             | 0.00     |
| >        | 126                                                                                                    | 21/06/2017         | 0001             | SECRETARIA PARTICULAR        | 0000001 🕅                                                          | PROVEEDOR GENERICO  |               | 5            | 1                      | 6,896.55   | 1,103.45 | 0.00         |             | 0.00     |
| 126      | de 126                                                                                                    | * * 7              | •                |                              |                                                                    |                     |               |              |                        |            |          |              |             | Þ        |
| Req      | Requisiciones ordenadas por número de requisición<br>Habiltar - Ver trazabilidad desde el listado.<br>1. Clave 2. Pecha 3. Fechal J. Resp. 1 Consultar requisición de egreso V Ottener por útimos registros                                                                                                    |                    |                  |                              |                                                                    |                     |               |              |                        |            |          |              |             |          |
| C        | a⊻e:                                                                                                    |                    |                  |                              |                                                                    |                     |               |              |                        | 🔦 Consulta | ar 💽 An  | teriores 🛛 💌 | Siguientes  | 🟭 Salir  |

### 1.1.2. Insertar requisición

8

Para insertar una requisición de egreso dentro de la pantalla "Listado de requisición de egreso", el usuario deberá dar clic sobre el botón "Insertar" 🖭 (F3), ubicado en la barra de herramientas, como se muestra a continuación.

| ste Lis            | tado                                                                                                    | o de requisic             | ión de egi   | reso -   | S.I.R.E.GOB. Softwa    | are cliente wind | lows 14.0027        |               |              |                        |           |          |          |             | _ @ X   |
|--------------------|----------------------------------------------------------------------------------------------------|---------------------------|--------------|----------|------------------------|------------------|---------------------|---------------|--------------|------------------------|-----------|----------|----------|-------------|---------|
| Siste              | Sistema integrador de recursos electrónicos gubernamentales 🐟 🖉                                                                                                    |                           |              |          |                        |                  |                     |               |              |                        |           |          |          |             |         |
| /10.53<br>21.1.913 |                                                                                                    | Procedimientos            | Catálogo     |          |                        |                  |                     |               |              |                        |           |          |          |             |         |
| Ingra              | Image: Solution of the solution of the soluti |                           |              |          |                        |                  |                     |               |              |                        |           |          |          |             |         |
| 🖪 Li               | stado                                                                                                    | de requisición de         | e egreso 🗙   |          |                        |                  |                     |               |              |                        |           |          |          |             | •       |
| Archiv             | •                                                                                                    |                           |              |          |                        |                  |                     |               |              |                        |           |          |          |             |         |
| 1<                 | <b>(</b>                                                                                                    | $\langle \rangle \rangle$ | >1 +         | 9 9      | 🖸 🏟 💙                  | 22 🖹             | < 📰 🚴               |               |              |                        |           |          |          |             |         |
| Arrast             | rarun                                                                                                    | n encabezado de           | columna aqui | ípara ag | jrupar por esa columna |                  |                     |               |              |                        |           |          |          |             | ^       |
| CI                 | ave                                                                                                    | Fecha                     | U. Resp      | Norr     | nbre de U. Resp        | Clave proveedor  | Nombre de proveedor | Observaciones | Clasif. Gto. | Desc. Clasif. De gasto | Subtotal  | I.V.A.   | Impuesto | Retenciones | Tota    |
|                    | 119                                                                                                    | 18/07/2017                | 0001         | ज्ञ SEC  | RETARIA PARTICULAR I   | 21               |                     |               | 7            | 1                      | 0.00      | 0.00     | 0.00     |             | 0.00    |
|                    | 120                                                                                                    | 18/07/2017                | 0001         | ज्ञ SEC  | RETARIA PARTICULAR I   | স                |                     |               | 76           | 1                      | 0.00      | 0.00     | 0.00     |             | 0.00    |
|                    | 121                                                                                                    | 18/07/2017                | 0001         | ज्ञ SEC  | RETARIA PARTICULAR I   | ন্থ              |                     |               | 76           | 1                      | 15,100.00 | 0.00     | 0.00     |             | 0.00    |
|                    | 122                                                                                                    | 19/07/2017                | 0001         | ज्ञ SEC  | RETARIA PARTICULAR I   | স                |                     |               | 7            | 1                      | 0.00      | 0.00     | 0.00     |             | 0.00    |
|                    | 123                                                                                                    | 19/07/2017                | 0001         | ज्ञ SEC  | RETARIA PARTICULAR I   | স                |                     |               | 7            | 1                      | 86.21     | 13.79    | 0.00     |             | 0.00    |
|                    | 124                                                                                                    | 19/07/2017                | 0001         | ज्ञ SEC  | RETARIA PARTICULAR I   | স                |                     |               | 74           | 1                      | 103.45    | 16.55    | 0.00     |             | 0.00    |
|                    | 125                                                                                                    | 20/07/2017                | 0073         | 🔊 SEC    | RETARIA DE FINANZAS    | স                |                     |               | AD 🐺         | Adjudicación directa   | 100.00    | 16.00    | 0.00     |             | 0.00    |
| >                  | 126                                                                                                    | 21/06/2017                | 0001         | ন্স sec  | RETARIA PARTICULAR I   | 0000001 🕅        | PROVEEDOR GENERICO  |               | 2            | 1                      | 6,896.55  | 1,103.45 | 0.00     |             | 0.00    |
| 126 de             |                                                                                                    |                           |              |          |                        |                  |                     |               |              |                        |           |          |          |             |         |
| Requis             | Regulsiciones ordenadas por número de regulsición          Hobitar - Ver trazsilidad desde el listado.       No. Mág, Mov: 1000         1. Cieve   % Fecha   % Fecha   % Fecha   % 1 consuter regulsión de exreso       © Ottemp pro útimos regulsion                                                                                                    |                           |              |          |                        |                  |                     |               |              |                        |           |          |          |             |         |
| Claye              |                                                                                                    |                           |              |          |                        |                  |                     |               |              |                        | Consulta  | ar 🖾 An  | teriores | Siquientes  | A Salir |

Al realizar lo anterior la plataforma mostrará la ventana "Requisición de egreso" en modo captura, como se muestra en la siguiente imagen:

| 💴 Requisición de egreso - S.I.R.E.GOB. Software cliente win          | dows 14.0027                                                                                                    | _ @ X                                     |
|----------------------------------------------------------------------|----------------------------------------------------------------------------------------------------|-------------------------------------------|
| Sistema integrador de recursos electrónicos gubernamentales 🚸 🚽      |                                                                                                    |                                           |
| Procedimientos Catálogos Auxiliares Miscelánea                       |                                                                                                    |                                           |
| ingresos<br>Contribuyentes<br>U.Resp                                 | Image: Countage of the second second seco |                                           |
| 🔏 Listado de requisición de egreso 💰 Requisición de egreso 🗴         |                                                                                                    | •                                         |
| Archivo * Estad                                                      | lo operación                                                                                                    | 6                                         |
| 1< << < >> >> >1 + - ▼ × > ▼                                         |                                                                                                    |                                           |
| Clave: 🛄 U. Resp: 🛄 🗸 🖷                                              | E Entrega -                                                                                                    | Fecha: 21/06/2017                         |
| R Proc. / Prov.                                                      | Prozenimientor *                                                                                                    | F. entrega: *                             |
| Proveed.                                                             | E Área física 0001 -                                                                                                    |                                           |
|                                                                      | 🖳 Clasifi: 🔹                                                                                                    |                                           |
|                                                                      |                                                                                                    |                                           |
| Arrastrar un encabezado de columna aquí para agrupar por esa columna |                                                                                                    |                                           |
| G Clave egreso Rengión Concepto ingreso/egreso                       | Descripción de art. Int. Descripción del concepto Cantidad Precio unit.S/Impto Pr                                                                                                    | recio unit.C/Impto. Parcial divisa %I.V.A |
|                                                                      | <no datos="" hay="" mostrar="" para=""></no>                                                                                                    |                                           |
| ✓ H1 +1 + 0 de 0 → >> >> → → → ★ '* ♥                                |                                                                                                    |                                           |
| • 211110010010100 • • • • • •                                        | · · · Q                                                                                                    |                                           |
|                                                                      |                                                                                                    |                                           |
| B Autorizó:                                                          | Fecha de autorización:                                                                                                    | Importe                                   |
| Elaboró: ADMI - SUPERUSUARIO                                         |                                                                                                    | I.V.A.:                                   |
| Qbservaciones:                                                       |                                                                                                    | Impuesto:                                 |
| Personal Valor:                                                      |                                                                                                    | Total:                                    |
| asignado:                                                            |                                                                                                    | Retenciones:                              |

#### 1.1.2.1. Insertar cabecera

10

En la pantalla "Requisición de egreso", el usuario deberá agregar los datos requeridos en los campos correspondientes:

1) U. Resp: Indica la unidad responsable correspondiente para la requisición de egreso.

2) Proveed: Indica la clave del proveedor relacionado a la compra del bien o solicitud del servicio.

3) Entrega: Indica el lugar de entrega, en su caso se deberá seleccionar "Sin definir"

4) Plazo: Indica el plazo de la entrega del bien o servicio.

5) Procedimiento: Indica el tipo de procedimiento de contratación.

6) F. Entrega: Indica la fecha de entrega del bien o servicio.

7) Observaciones: Este campo no es obligatorio, sin embargo se recomienda para que se agregue un dato adicional.

| 🙀 Requisición de egreso - S.I.R.E.GOB. Software cliente windows 14.0027                                                                                                    | _ @ X                                                            |
|----------------------------------------------------------------------------------------------------|------------------------------------------------------------------|
| Sistema integrador de recursos electrónicos gubernamentales 🚓 🖉                                                                                                    |                                                                  |
| Procedimientos Catálogos Auxiliares Miscelánea Por Contabilidad Presupuestos Servícios Consulta Ejecutiva                                                                                                    |                                                                  |
| Image: Solution of the solution of the soluti |                                                                  |
| 🞿 Listado de regulación de agreso 🗾 🖉 Regulación de agreso 🔀                                                                                                    | <b>.</b>                                                         |
| Archivo * Estado operación                                                                                                    | 6                                                                |
|                                                                                                    |                                                                  |
| gleve       1)       Image: 0001 * #Image: 0001 * #Image: 0001 * #Image: 0001 * #Image: 0001 * Image: 0001 * Image: 0001                                  | Fecha: 21/06/2017 -                                              |
| Arrastrar un encabezado de columna aquí para agrupar por esa columna                                                                                                    |                                                                  |
| 📲 📝 Clave egreso Rengán Concepto Ingreso/egreso Descripción de art. Int. Descripción del concepto Cantidad Precio unit Simpto Precio unit Climpt                                                                                                    | o. Parcial divisa % I.V.A                                        |
| «No hay datos para mostrar»                                                                                                    |                                                                  |
| ▼ M.M. 4 0 de 0 → M.M. A + 3 ▼ 4 1                                                                                                    | ►                                                                |
|                                                                                                    |                                                                  |
| Import     Fecha de autorización     Import       Import     Supervaciones:     Pára 123 R0. DE EORESO     7)       Import     Import     Import       Import     Supervaciones:     Pára 123 R0. DE EORESO     7)       Import     Import     Import       Import     Import     Import <td>rte: = = = = = = = = = = = = = = = = = = = = = = = = = = = = = =</td>                                                                                                    | rte: = = = = = = = = = = = = = = = = = = = = = = = = = = = = = = |

Una vez que se han agregado los datos de la cabecera, el usuario deberá guardar la requisición dando clic sobre el botón "Grabar" (F10), ubicado en la barra de herramientas, como se visualiza enseguida:

| 🗿 Requisición de egreso - S.I.R.E.GOB, Software cliente windows 14.0027 📃 📼 🗴                                                                                                    |  |  |  |  |  |  |  |  |  |  |
|----------------------------------------------------------------------------------------------------|--|--|--|--|--|--|--|--|--|--|
| Sistema integrador de recursos electrónicos gubernamentales 🛷 💫                                                                                                    |  |  |  |  |  |  |  |  |  |  |
| Procedimientos Catálogos Auxiliares Miscelánea PbR Contabilidad Presupuestos Servicios Consulta Ejecutiva 🔨                                                                                                    |  |  |  |  |  |  |  |  |  |  |
| Impresos     Impresos     Impre                                                                                                    |  |  |  |  |  |  |  |  |  |  |
| 🗈 Listado de regulación de ogreso 🗶 Requisición de ogreso 🕱                                                                                                    |  |  |  |  |  |  |  |  |  |  |
| Archivo - Estado operación                                                                                                    |  |  |  |  |  |  |  |  |  |  |
|                                                                                                    |  |  |  |  |  |  |  |  |  |  |
| Skove 2000001 • 6 SECRETARIA PARTICULAR DEL C. GOBERNADOR 2 Friege SN • SN DEFNIR<br>2 Brazo 6 • Goberno<br>2 Prov. Prov. Prov. Edor Generico<br>2 Prov. Prov. Edor Generico<br>2 Defnic 2 Defnic 2 Defn |  |  |  |  |  |  |  |  |  |  |
| Arrastrar un ençabezado de columna equi para agrupar por esa columna                                                                                                    |  |  |  |  |  |  |  |  |  |  |
| The concepto in the concepto in the concepto i         |  |  |  |  |  |  |  |  |  |  |
| A state of the state of the             |  |  |  |  |  |  |  |  |  |  |
|                                                                                                    |  |  |  |  |  |  |  |  |  |  |
| • 21110010010100         • • • • • • • • • • • • • • •                                                                                                    |  |  |  |  |  |  |  |  |  |  |

12

Realizado lo anterior se muestra la requisición de egreso con el estatus "INGRESANDO OPERACIÓN", como se visualiza en la siguiente imagen:

| 💀 Requisición de egreso - SJ.RE.GOB. Software cliente windows 14.0027 📃 📼 🗙                                                                                                    |
|----------------------------------------------------------------------------------------------------|
| Sistema integrador de recursos electrónicos gubernamentales 🧠                                                                                                    |
| Procedimientos Catálogos Auxiliares Miscelánea PoR Contabilidad Presupuestos Servicios Consulta Ejecutiva 🔶                                                                                                    |
| Impress     Impress     Impress |
| 🔝 Listado de regulación de egreso 🦧 Regulación de egreso 🔀                                                                                                    |
| Archivo * Estado operación                                                                                                    |
| u u u u u u u u u u u u u u u u u u u                                                                                                    |
| glove       127       IL Resp:       001 + mil       SECRETARIA PARTICULAR DEL C. GOBERNADOR       IL Ertress       SN + SN DEFNIR       Freiba (21.05/2017 + 10)       IL         I Proc. / Proz.       Proc. / Proz.       Proc. definienta       Sulcitude Egresss       IL       Fr. entrega: (21.05/2017 + 10)       IL         I Proc. / Proz.       Procedimienta       Sulcitude Egresss       IL       Procedimienta       Sulcitude Egresss       IL         I Proved:       D000001 + PROVEDOR GENERICO       IL       Procedimienta       Sulcitude Egresss       IL                                                                                                    |
|                                                                                                    |
| Arrastrar un encabezado de columna aquí para agrupar por esa columna                                                                                                    |
| ege 📷 Clave egreso Rengión Concepto ingreso/egreso Descripción de art. ht. Descripción del concepto Cantidad Precio unit Stimpto Precio unit Chapto. Parcial divisa 9x1VA                                                                                                    |
| A sho hay datos para mostrar>                                                                                                    |
| → M: 4 4 0de0 → M: M → F = P                                                                                                    |
| 211110010100                                                                                                    |
| . Seoretaria Particular del C. Gobernador                                                                                                    |
| Autorization         Fecha de autorización         Importe         0.00           Elagorio         AMM         SUPERISUARIO         IVA:         0.00           Observaciones:         Póliza 123 R0. DE EGRESO         Importe.         0.00           Personal<br>estandad         v         1.0000         Totologica                                                                                                    |

## 1.1.2.2. Agregar detalle

Hecho lo anterior, en la pantalla "Requisición de egreso" se deberán agregar los detalles de la requisición de egreso. Para ello, el usuario procederá a dar clic sobre el botón "Edición" (Enter), como se muestra en la siguiente imagen:

| Requisición de egreso - S.I.R.E.GOB. Software cliente windows 14.0027 🛛 📮 🖷 🤅                                                                                                    |
|----------------------------------------------------------------------------------------------------|
| tema integrador de recursos electrónicos gubernamentales 🚓 🗤                                                                                                    |
| Procedimientos Catálogos Auxiliares Miscelánea PRR Contabilidad Presupuestos Servicios Consulta Ejecutiva                                                                                                    |
| Image: Solution of the second second seco                                                                                                    |
| Listato de regulsición de egreso 🖉 Regulsición de egreso 🗷                                                                                                    |
| Nvo • Estado operación                                                                                                    |
| 🗹 C D D D D D D D D D D D D D D D D D D                                                                                                    |
| Clave         127         U. Regc         0001€         SECRETARIA PARTICULAR DEL C. OCEERMADOR         Entropia         SN         SN DEFINIR         Fredax 21/66/2017 -                                                                                                    |
| Ptoveed 000001 • PROVEEDOR GENERICO                                                                                                    |
| EESANDO OFERACIÓN                                                                                                    |
| Arrastrar un ençabezado de columna aquí para agrupar por esa columna                                                                                                    |
| 🔝 Elave egress Rengión Concepto ingresolegreso Descripción de ert. Int. Descripción del concepto Cantidad Precio unit Slimpto Precio unit Slimpto. Parcial divisa 🖇 I.V.                                                                                                    |
| <no datos="" hay="" mostrar="" para=""></no>                                                                                                    |
| M. M. 4 0 de 0 + H M. A + + +                                                                                                    |
| 211110010010100                                                                                                    |
| scretaria Particular del C. Gobernador                                                                                                    |
| Autorización + Inporte: 0.00                                                                                                    |
| Elegené (ADM → SUPERVSUARO     IVA: 0.00     IVA: 0.00                                                                                                    |
| rvacones; ruas 123 ru. Je contesu<br>123 rui, Je contesu<br>120 ruis de contesu<br>120 ruis de |
| Retenciones: 0.00                                                                                                    |

Al dar clic sobre el botón "Edición", la plataforma despliega la pantalla "Edición de detalle de requisición de egreso", como se muestra en la siguiente imagen:

| 🔏 Edición de d              | detalle de rec                   | uisición de egreso                                                                                                    | )                |         |                   |            |                                      |                                         |                                  | 7 X         |
|-----------------------------|----------------------------------|----------------------------------------------------------------------------------------------------|------------------|---------|-------------------|------------|--------------------------------------|-----------------------------------------|----------------------------------|-------------|
| 1< << <                     | > >> >1                          | +                                                                                                    | × 60             | 1       | <b>1</b>          | 1          |                                      |                                         |                                  |             |
| 🗳 Cpto. de <u>eg</u> reso:  | → al <sup>0</sup> / <sub>2</sub> |                                                                                                    |                  | 🔲 No de | educi <u>b</u> le | 🗳 U. Resp: | → m <sup>2</sup> <sub>0</sub>        |                                         |                                  |             |
| 🖳 A <u>r</u> tículo int.:   |                                  | •                                                                                                    |                  |         |                   | 🗳 Medida:  | -                                    |                                         |                                  | Proyecto: 🗸 |
| Descripción de<br>concepto: |                                  |                                                                                                    |                  |         |                   |            | Presupue:<br>Conc. Inve<br>Conc. Act | stal<br>entariable<br>ivo fijo          | Compensa<br>Exento de<br>Interés | ret.<br>IVA |
|                             |                                  |                                                                                                    |                  |         |                   |            | 🖾 Áre <u>a</u> fís.:                 | Ŧ                                       |                                  |             |
| <u>C</u> antidad:           |                                  |                                                                                                    | 🖳 Divis          | a: 🔹    |                   |            | Valor:                               |                                         |                                  |             |
| Precijo unit. s/Impto.:     |                                  | % Descuentos: 1:                                                                                                    | 2:               | 3:      | 4:                | 5:         | \$:                                  | Parcial s/impto.                        | :                                |             |
| Tipo retención              | Clave Retenc                     | ión                                                                                                    | Acreedor         | Deudor  | % Reten           | . Importe  | % I.V.A.:                            | I. <u>V</u> .A. Egr:<br>Impte_impuesto: |                                  | -           |
|                             |                                  |                                                                                                    |                  |         |                   |            | % Impuesto :                         | Parcial c/impto                         |                                  | -           |
|                             |                                  | <no datos="" hay="" p<="" td=""><td>ara mostrar≻</td><td></td><td></td><td></td><td></td><td>Impte. Retenciones</td><td>:</td><td></td></no> | ara mostrar≻     |         |                   |            |                                      | Impte. Retenciones                      | :                                |             |
|                             |                                  |                                                                                                    |                  |         |                   |            | Preci <u>o</u> unitario a pa         | agar:                                   | Parcial a pagar:                 |             |
| •                           |                                  |                                                                                                    |                  |         |                   | - ·        |                                      |                                         |                                  |             |
| Cód. Contable:              |                                  | Departamento co                                                                                                    | ntable:          | •       |                   |            | •                                    |                                         |                                  |             |
|                             |                                  |                                                                                                    |                  |         |                   |            |                                      |                                         |                                  |             |
|                             |                                  | <no da<="" hay="" td=""><td>os para mostrar&gt;</td><td>&gt;</td><td></td><td></td><td></td><td></td><td></td><td></td></no>                 | os para mostrar> | >       |                   |            |                                      |                                         |                                  |             |
|                             |                                  |                                                                                                    |                  |         |                   |            |                                      |                                         |                                  | -<br>-      |
|                             |                                  |                                                                                                    |                  |         |                   |            |                                      |                                         | Finali <u>z</u> ar detalle       | Salir       |

En esta pantalla el usuario deberá capturar los datos correspondientes al detalle de la requisición. Para ello se dará clic sobre el botón "Insertar" (F3), ubicado en la barra de herramientas, como se visualiza en la siguiente imagen:

| 🖀 Edición de detalle de requisición de egreso                                                                                          | ÷ ×                                                                                                    |
|----------------------------------------------------------------------------------------------------|----------------------------------------------------------------------------------------------------|
| 🛙 🔍 🗛 🔊 🗩 🗖 🗖 🛨 🖬 🛨 🖬 🛃 🛃                                                                                                    |                                                                                                    |
| 🖳 Cpto. de ggreso: 📃 💌 🖷 🔲 No deducible 🖷 U. Resp:                                                                                     | · <b>→</b> #8                                                                                                    |
| R Artículo int:                                                                                                    | r 🗣 Proyecto: 💌                                                                                                    |
| Descripción de concepto:                                                                                                    | Presupuestal         Compensa ret.           Conc. Inventariable         Exento de IVA           Conc. Activo fijo         Interés |
|                                                                                                    | 🖶 Áre <u>a</u> fís.:                                                                                                    |
| Cantidad:         Image: Divisa:           Precip unit. s/impto.:         % Descuentos: 1:         2:         3:         4:         5: | Valor:  \$:  Parcial sfimpto:  VA For:                                                                                             |
| Tipo retención Clave Retención Acreedor Deudor % Reten. Import                                                                         | e % IVA: Inpte Impuesto:<br>% Impuesto: Parcial c/impto:                                                                           |
| <no datos="" hay="" mostrar="" para=""></no>                                                                                           | Precig unitario a pagar: Parcial a pagar:                                                                                          |
|                                                                                                    |                                                                                                    |
| Cód. Contable: Departamento contable:                                                                                                  |                                                                                                    |
| the bay dates area mestron                                                                                                    |                                                                                                    |
| Circlinay datus para musudix                                                                                                    |                                                                                                    |
|                                                                                                    | 🎸 Finalizar detalle 🛛 🟭 Salir                                                                                                    |

A continuación la plataforma habilita los campos necesarios para el alta del detalle de la requisición, los cuales deberán ser alimentados por el usuario con la siguiente información:

1) Cpto. de egreso: Indica el concepto de egreso relacionado al objeto del gasto

- 2) Artículo Interno: Indica el artículo interno relacionado al concepto de egreso
- 3) Cantidad: Cantidad de artículos del detalle.
- 4) Parcial a pagar: Importe a pagar que se generá del parcial bruto menos las retenciones

5) Cálculo: Botón que permite calcular los importes

| 🖀 Edición de detalle de requisición de egreso                                                                                                    |                                                                                                    | 7 X                                                                                 |
|----------------------------------------------------------------------------------------------------|----------------------------------------------------------------------------------------------------|-------------------------------------------------------------------------------------|
|                                                                                                    |                                                                                                    |                                                                                     |
| 🖳 Cpto. de ggreso: 244 👻 📲 Bienes Informáticos 1) 🗇 No deducible 🖳 U. Resp: 0                                                                                                    | 001 👻 📲 SECRETARIA PARTICULAR DE                                                                                                    | L C. GOBERNADOR                                                                     |
| Redida: MPRESORA COLOR BLANCO 2)                                                                                                    | ▼ PIEZA                                                                                                    | Proyecto:                                                                           |
| Descripción de concepto:                                                                                                    | Presupuestal     Conc. Inventariable     Conc. Activo fijo                                                                                                    | Compensa ret.<br>Exerto de IVA<br>Interés                                           |
| Art. Act. Fijo                                                                                                    | 🕰 Área fís.: 0001 🕞 SECRETARIA PA                                                                                                    | RTICULAR DEL C. GOBEI                                                               |
| 3) Cantidad:       1.00       Transferido:       PESOS         Precio unit: s/Impto::       4,347.83       % Descuentos: 1:       0.00       2:       0.00       3:       0.00       4:       0.00       5:       0.00         Tipo retención       Clave       Retención       Acreedor       Deudor       % Reten.       importe          «No hay datos para mostrar»              Cód. Contable:       Departamento contable:       *       Digt. Porcentuat.       *                                                                                                    | Valor: 1.00000<br>\$ 0.00<br>% I.V.A.: 15.00<br>% I.V.A.: 15.00<br>I.V.A.: Expr.:<br>Imple. Impuesto:<br>Parcial c/impto:<br>Impte. Retenciones:<br>Precio_unitario a pagar:<br>5,000.00<br>4) | 4,347 83<br>652.17<br>0.00<br>5,000.00<br>0.00<br>arcial a pagar:<br>5,000.00 10 5) |
| •         211110010010100         •         •         •         •         •         •         •         •         •         •         •         •         •         •         •         •         •         •         •         •         •         •         •         •         •         •         •         •         •         •         •         •         •         •         •         •         •         •         •         •         •         •         •         •         •         •         •         •         •         •         •         •         •         •         •         •         •         •         •         •         •         •         •         •         •         •         •         •         •         •         •         •         •         •         •         •         •         •         •         •         •         •         •         •         •         •         •         •         •         •         •         •         •         •         •         •         •         •         •         •         •         •         •         • | • <b>Q</b>                                                                                                    | Finalizar detaile                                                                   |

Después de haber proporcionado los campos anteriores en la pantalla "Edición de detalle de requisición de egreso", el usuario podrá utilizar diferentes claves presupuestales si fuese necesario.

Para ello se deberá utilizar el botón "Desglose de claves presupuestales" E, ubicado en la barra de herramientas de la pantalla "Edición de detalle de requisición de egreso", misma que deberá estar en modo captura, como se muestra a continuación:

| 🖀 Edición de detalle de requisición de egreso                                       | X ?                                                                                                    |
|-------------------------------------------------------------------------------------|----------------------------------------------------------------------------------------------------|
|                                                                                     |                                                                                                    |
| 🖳 Cpto. de egreso: 244 🔹 🖷 Bienes Informáticos 👘 No deducible 🖳 U. Resp:            | 0001 V CONTRACTION CONTRACTOR CONTRACTOR                                                                  |
| 🖶 Artículo int: 5150010339 🕞 IMPRESORA COLOR BLANCO 🖳 Medida:                       | 🔹 PIEZA 🖳 Proyecto: 🔍                                                                                     |
| Descripción de concepto:                                                            | <ul> <li>Presupuestal</li> <li>Conc. Inventariable</li> <li>Conc. Activo fijo</li> <li>Interés</li> </ul> |
| Art. Act. Fijo                                                                      | 📮 Área fís.: 0001 🕞 SECRETARIA PARTICULAR DEL C. GOBEI                                                    |
| Cantidad: 1.00 Transferido: 📮 Divisa: 🔹 PESOS                                       | Valor: 1.00000                                                                                            |
| Precio unit. s/mpto.: 4,347.83 % Descuentos: 1: 0.00 2: 0.00 3: 0.00 4: 0.00 5: 0.0 | 0.00 \$: 0.00 Parcial sāmpto.: 4,347.83                                                                   |
| Tipo retención Clave Retención Acreedor Deudor % Reten. Importe                     | % I.V.A.: 15.00 I.V.A. Egr.: 652.17                                                                       |
|                                                                                     | % Impuesto : 0.00 Impte. Impuesto : 0.00 Parcial c/impto : 5.000.00                                       |
| <no datos="" hav="" mostrar="" para=""></no>                                        | Impte. Retenciones: 0.00                                                                                  |
| i te naj valee para meera.                                                          | Precio unitario a pagar: Parcial a pagar:                                                                 |
|                                                                                     | 5,000.00                                                                                                  |
|                                                                                     | 4                                                                                                    |
|                                                                                     |                                                                                                    |
| - 211110010010100                                                                   | - 0                                                                                                    |
| Secretaria Particular del C. Gobernador                                             | × 5                                                                                                    |
|                                                                                     |                                                                                                    |
|                                                                                     | ·                                                                                                    |
|                                                                                     | Finalizar detaile                                                                                         |

Al realizar lo anterior muestra la pantalla "Requisición de egreso núm. (No. egreso) desglose renglón: (No. renglón)", en la cual se deberá dar clic sobre el botón "Insertar" (F3), ubicado en la barra de herramientas, como se visualiza en la siguiente imagen:

| 🈻 Requisició              | ón de egreso núr                        | n. 127 des                                                             | sglose              |                                        | x             |
|---------------------------|-----------------------------------------|------------------------------------------------------------------------|---------------------|----------------------------------------|---------------|
| Archivo 🔻                 |                                         |                                                                        | 2 40 DV 41          |                                        |               |
| 1< << <                   | > >> >1 🕂                               |                                                                        |                     | 22 1 1 1 1 1 1 1 1 1 1 1 1 1 1 1 1 1 1 |               |
| Ren. Desg.                | Clave presupuestal                      | Porcentaje                                                             | Parcial S/IMPTO.    | Imp. I.V.A.                            | Imp. Impuesto |
|                           |                                         | <no h<="" td=""><td>ay datos para mostr</td><td>ar≻</td><td></td></no> | ay datos para mostr | ar≻                                    |               |
|                           |                                         |                                                                        |                     |                                        |               |
| 🔫 📢 🕇 0 de 0              | ) > >> >> >> >> >> >> >> >> >> >> >> >> | Ŧ                                                                      | •                   |                                        | •             |
| Renglón desg.:            | U. Resp                                 |                                                                        |                     | Pro <u>v</u> ecto:                     | ▲             |
|                           |                                         | Porce                                                                  | entaje:             | Impte. Reten.:                         |               |
| Parcial s/impto.:         |                                         | Į.V.A                                                                  | . Gto.:             | Imp <u>t</u> e. Impto.:                |               |
| Parcial a pa <u>q</u> ar: | 8                                       | Parcial c/                                                             | impto.:             |                                        |               |
|                           |                                         |                                                                        |                     |                                        |               |
|                           |                                         |                                                                        |                     |                                        |               |

Esta parte del proceso únicamente lo llevará a cabo las dependencias que realicen el desglose de claves presupuestales. Con la pantalla en modo captura, el usuario deberá agregar los datos requeridos.

1) Parcial S/Impuestos: Campo en el cual corresponde el precio sin impuesto.

2) I.V.A. Gto. Importe que corresponde sobre el parcial s/impto.

3) Cálculo: Botón que permite calcular los importes.

4) Búsqueda: Botón que permite buscar la clave presupuestal

| 🏁 Requisició                                                   | ón de egreso nún                                                                         | n. 127 des                                         | glose                                                                                                    |                            |                                                      | _               | x                            |
|----------------------------------------------------------------|------------------------------------------------------------------------------------------|----------------------------------------------------|----------------------------------------------------------------------------------------------------|----------------------------|------------------------------------------------------|-----------------|------------------------------|
| Archivo 🔻                                                      |                                                                                          |                                                    |                                                                                                    |                            |                                                      |                 |                              |
| 1< << <                                                        | > >> >1 +                                                                                |                                                    |                                                                                                    | ▼誤                         | t 🔳 E                                                | 2               |                              |
| Ren. Desg.                                                     | Clave presupuestal                                                                       | Porcentaje                                         | Parcial S/IMPTO.                                                                                             | Imp. I.V                   | /.A.                                                 |                 | Imp. Impuesto                |
| *                                                              | 515001.21111001001                                                                       | 23.2000                                            | 1,000                                                                                                    | .00                        |                                                      | 160.00          |                              |
|                                                                |                                                                                          |                                                    |                                                                                                    |                            |                                                      |                 |                              |
|                                                                |                                                                                          | .00                                                | 0.0                                                                                                    | 00                         |                                                      | 0.00            |                              |
| 🔫 📢 🖣 1 de 1                                                   | * * * *                                                                                  | <b>v</b>                                           | •                                                                                                    |                            |                                                      |                 | Þ                            |
| Ronglén doog :                                                 |                                                                                          |                                                    |                                                                                                    |                            | 1.000                                                |                 |                              |
| Rengion desg.                                                  | U. Resp                                                                                  | : 0001 👻 🖻                                         | <b>1</b> 8                                                                                                   |                            | Pro <u>v</u> e                                       | ecto:           |                              |
| 1)                                                             | U. Resp                                                                                  | 0001 + ■<br>Porce                                  | <b>#</b> §<br>ntaje: 23.2000                                                                                 | Impt                       | Pro <u>v</u> e<br>e. Reten.:                         | ecto:           | 0.0                          |
| 1)                                                             | 1,000.00                                                                                 | : 0001 → =<br>Porcer<br>[.V.A.                     | ₩<br>ntaje: 23.2000<br>Gto.: 16                                                                              | Impt<br>0.00 2)m           | Pro <u>v</u> e<br>e. Reten.:<br>o <u>t</u> e. Impto. | ecto:           | 0.0                          |
| 1)<br>Parcial s/impto.:<br>Parcial a pagar:                    | 1,000.00                                                                                 | : 0001 →<br>Porcer<br>[.V.A.<br>Parcial c/ii       | ₩<br>ntaje: 23.2000<br>Gto.: 16<br>mpto.: 1,16                                                               | Impt<br>0.00 2)m<br>0.00   | Pro <u>v</u> e<br>e. Reten.:<br>o <u>t</u> e. Impto. | ecto:           | 0.0                          |
| Parcial s/impto.:<br>Parcial a pagar:<br>515001 ~              | U. Resp<br>1,000.00<br>1,160.00                                                          | Porcer<br>. V.A.<br>. Parcial c/ii<br>3)           | ₩<br>ntaje: 23.2000<br>Gto.: 16<br>mpto.: 1,16<br>134 + .B                                                   | Impt<br>0.00 2)m<br>0.00   | Pro <u>v</u> e<br>e. Reten.:<br>ote. Impto.          | ecto:           | • 0.0<br>0.0<br>Y •          |
| Parcial s/impto.:<br>Parcial a pagar:<br>515001 ~<br>. 1100117 | U. Resp<br>1,000.00<br>1,160.00<br>211110010010100<br>. 211110010010100<br>. 2 . E252000 | ( 0001 ←<br>Porcer<br>[.V.A.<br>Parcial c/ii<br>3) | <ul> <li>■</li> <li>Antaje: 23.2000</li> <li>Gto.: 16</li> <li>mpto.: 1,16</li> <li>→ , 134 → , B</li> </ul> | Impt<br>0.00 2)m<br>0.00 - | Prove<br>e. Reten.:<br>ote. Impto.                   | ecto:<br>.:<br> | •<br>0.0<br>0.0<br>Y •<br>4) |

20

Posteriormente se deberá dar clic sobre el botón "Grabar" (F10) para guardar el registro, ubicado en la barra de herramientas como se muestra a continuación:

| 😻 Requisición de egreso núm. 127 desglose 🛛 🗙 🗙                            |                                                                                                    |                                                                 |                                                                   |                                                               |                                                                   |                                                    |                          |  |  |
|----------------------------------------------------------------------------|----------------------------------------------------------------------------------------------------|-----------------------------------------------------------------|-------------------------------------------------------------------|---------------------------------------------------------------|-------------------------------------------------------------------|----------------------------------------------------|--------------------------|--|--|
| Archivo 🔻                                                                  |                                                                                                    |                                                                 |                                                                   |                                                               |                                                                   |                                                    |                          |  |  |
| 1< << <                                                                    | > >> >1 +                                                                                                 |                                                                 | ××                                                                | •                                                             | 設目                                                                |                                                    |                          |  |  |
| Ren. Desg.                                                                 | Clave presupuestal                                                                                        | Porcentaje                                                      | Parcial S/IMP                                                     | чтο.                                                          | Imp. I.V.A.                                                       |                                                    | Imp. Impuesto            |  |  |
| *                                                                          | 515001.21111001001                                                                                        | 23.2000                                                         |                                                                   | 1,000.00                                                      |                                                                   | 160.00                                             |                          |  |  |
|                                                                            |                                                                                                    |                                                                 |                                                                   |                                                               |                                                                   |                                                    |                          |  |  |
|                                                                            |                                                                                                    | .00                                                             |                                                                   | 0.00                                                          |                                                                   | 0.00                                               |                          |  |  |
| 🔫 📢 🖣 1 de 1                                                               | * * * *                                                                                                   | Ŧ                                                               | •                                                                 |                                                               |                                                                   |                                                    | Þ                        |  |  |
| Renglón desg.:                                                             | U. Resp                                                                                                   | : 0001 👻 :                                                      | ŧ                                                                 |                                                               | Prog                                                              | zecto:                                             | , <b>^</b>               |  |  |
|                                                                            |                                                                                                    | Porce                                                           | ntaje: 23.2                                                       | 2000                                                          | Impte. Reten                                                      |                                                    | 0.0                      |  |  |
| Parcial s/impto.:                                                          | 1,000.00                                                                                                  | Į.V.A.                                                          | Gto.:                                                             | 160.00                                                        | Imp <u>t</u> e. Impt                                              | o.:                                                | 0.0                      |  |  |
| Parcial a pa <u>q</u> ar:                                                  | 1,160.00                                                                                                  | Parcial c/i                                                     | mpto.:                                                            | 1,160.00                                                      |                                                                   |                                                    |                          |  |  |
| 515001 -                                                                   | . 211110010010100                                                                                         |                                                                 | - 134                                                             | т. В т.                                                       | A 👻 , E252                                                        | · · ·                                              | Y +                      |  |  |
| . 1100117                                                                  |                                                                                                    | )1001                                                           | Ŧ                                                                 |                                                               |                                                                   |                                                    |                          |  |  |
| Bienes Informátic<br>Cuentas y Comba<br>Gobierno , Recur<br>ASESORÍA JURÍD | ios . Secretaria Particul<br>ate a la Corrupción . Est<br>sos Fiscales . Gasto de<br>ICA DEL EJECUTIVO DE | ar del C. Gob<br>tado de Dere<br>e Capital . Pro<br>EL ESTADO p | ernador . Fur<br>cho . Apoyo y<br>yecto de tipo<br>ara la U.R. St | nción pública<br>/ Asesoría Ju<br>E del progra<br>ECRETARIA P | . Transparenc<br>rídica del Ejeci<br>ma presupues<br>ARTICULAR DE | ia, Rendici<br>utivo del Es<br>tario APON<br>EL C. | ón de<br>stado .<br>/O Y |  |  |

Al dar clic sobre el botón indicado, la plataforma guardará el registro en la pantalla, el cual se visualiza de la siguiente manera:

| 😻 Requisición de egreso núm, 127 desglose 🛛 🗙 🗙                                                                                                    |                    |             |                  |                    |               |  |  |  |  |
|----------------------------------------------------------------------------------------------------|--------------------|-------------|------------------|--------------------|---------------|--|--|--|--|
| Archivo 🝷                                                                                                    |                    |             |                  |                    |               |  |  |  |  |
| 14 44 4                                                                                                    | > >> >1 +          | $\Box$      | 🔽 🗶 🧒 🏹          | 2 穀目 18            |               |  |  |  |  |
| Ren. Desg.                                                                                                    | Clave presupuestal | Porcentaje  | Parcial S/IMPTO. | Imp. I.V.A.        | Imp. Impuesto |  |  |  |  |
| >                                                                                                    | 515001.21111001001 | 23.2000     | 1,000.00         | 160.0              | 0             |  |  |  |  |
|                                                                                                    |                    |             |                  |                    |               |  |  |  |  |
|                                                                                                    |                    | 23.20       | 1,000.00         | 160.00             |               |  |  |  |  |
| 🔫 🔫 🖌 1 de 1                                                                                                    | * * * *            | Ŧ           | •                |                    | Þ             |  |  |  |  |
| Renglón desg.:                                                                                                    | U. Resp            | ; 0001 👻 🛛  | ¥8               | Pro <u>v</u> ecto: | -             |  |  |  |  |
|                                                                                                    |                    | Porce       | ntaje: 23.2000   | Impte. Reten.:     | 0.0           |  |  |  |  |
| Parcial s/impto.:                                                                                                    | 1,000.00           | Į.V.A.      | Gto.: 160.0      | 00 Impte. Impto.:  | 0.0           |  |  |  |  |
| Parcial a pa <u>q</u> ar:                                                                                                    | 1,160.00           | *Parcial c/ | impto 1,160.0    | 00                 |               |  |  |  |  |
| 515001 . 211110010010100 . 134 . B . A . E252 . Y . 1100117 . 2 . E2520001001                                                                                                    |                    |             |                  |                    |               |  |  |  |  |
| Bienes Informáticos . Secretaria Particular del C. Gobernador . Función pública . Transparencia, Rendición de<br>Cuentas y Combate a la Corrupción . Estado de Derecho . Apoyo y Asesoría Jurídica del Ejecutivo del Estado .<br>Gobierno . Recursos Fiscales . Gasto de Capital . Proyecto de tipo E del programa presupuestario APOYO Y<br>ASESORÍA JURÍDICA DEL EJECUTIVO DEL ESTADO para la U.R. SECRETARIA PARTICULAR DEL C.<br>GOBERNADOR |                    |             |                  |                    |               |  |  |  |  |

El usuario podrá elegir las claves presupuestales necesarias para el desglose.

Realizado lo anterior el usuario deberá cerrar la pantalla dando clic sobre la X, ubicada en la esquina superior derecha.

A continuación se deberá guardar el detalle de la requisición de egreso dando clic sobre el botón "Grabar" (F10), ubicado en la barra de herramientas, realizado lo anterior se muestra el detalle de la siguiente manera:

| 🚜 Edición de detalle de requisición de egreso                                                                                                    |                                                                                                    | ? X                                                                       |
|----------------------------------------------------------------------------------------------------|----------------------------------------------------------------------------------------------------|---------------------------------------------------------------------------|
| 1 1 1 1 1 1 1 1 1 1 1 1 1 1 1 1 1 1 1 1                                                                                                    |                                                                                                    |                                                                           |
| 🖳 Cpto. de egreso: 294 🔹 🖷 Adjudicaciones, Expropiaciones e Indemniza 🗐 No deducible 🖳 U. Resp:                                                                                                    | 0001 - 📲 SECRETARIA PARTICULAR DE                                                                                                    | EL C. GOBERNADOR                                                          |
| 🖳 Artículo int: 5810010001 🔹 TERRENO PARA USOS DIVERSOS 🖳 Medida:                                                                                                    | ▼ PIEZA                                                                                                    | Proyecto: 👻                                                               |
| Descripción de concepto:                                                                                                    | <ul> <li>Presupuestal</li> <li>Conc. Inventariable</li> <li>Conc. Activo fijo</li> </ul>                                                                                                    | <ul> <li>Compensa ret.</li> <li>Exento de IVA</li> <li>Interés</li> </ul> |
| Art. Act. Fijo                                                                                                    | 🖳 Área fís.: 0001 🕞 SECRETARIA P/                                                                                                    | ARTICULAR DEL C. GOBEI                                                    |
| Cantidad:       1.00       Transferido:       Image: Divisit O1 + PESOS         Precio unit. s/impto:       1,000.00       % Descuentos: 1:       0.00       2:       0.00       3:       0.00       4:       0.00       5:       0.0         Tipo retención       Clave       Retención       Acreedor       Deudor       % Reten.       Importe <no datos="" hay="" mostrar="" para="">       Image: Departamento contable:       •       •       •</no> | Valor:       1.00000         0       \$.       0.000         % I.V.A.:       0.00       I.⊻.A. Egr.:         % Impuesto:       0.000       Impte. Impuesto:         % Impuesto:       0.000       Impte. Retenciones:         Precio_unitario a pagar:       1,000.00 | 1,000.00<br>0.00<br>1,000.00<br>0.00<br>Parcial a pagar:<br>1,000.00      |
| 589001 211110010010100                                                                                                    |                                                                                                    |                                                                           |
| Adjudicaciones, Expropiaciones e Indemnizaciones de Inmuebles . Secretaria Particular del C. Gobernador                                                                                                    |                                                                                                    | ^<br>                                                                     |
|                                                                                                    | R                                                                                                    | Finalizar detaile                                                         |

La plataforma cuenta con teclas de función, y en este caso, para guardar e insertar un nuevo registro el usuario puede utilizar la tecla F9.

Is se requiere agregar más detalles a la requisición de egreso, se deberá repetir el proceso anterior "Agregar detalle".

Para cerrar la pantalla "Edición de requisición de egreso" el usuario deberá dar clic sobre el botón "Salir" (Esc), ubicado en la parte inferior derecha.

## 1.1.3. Finalizar autorizar requisición

Una vez agregados los detalles de la requisición de egreso, se deberá finalizar la captura y autorizar el registro. Para ello se enlistan los puntos a seguir:

1) Finalizar is, ubicado en la barra de herramientas, al dar clic en dicho botón la plataforma mostrará el mensaje de confirmación, posterior a esto, marca el registro como "EN ESPERA DE AUTORIZACIÓN".

2) Autorizar<sup>99</sup>, ubicado en la barra de herramientas, al dar clic en dicho botón la plataforma mostrará el mensaje de confirmación, después el estatus de la operación se marca "AUTORIZADO"

| 38 Requisición de egreso - S.I.R.E.GOB. Software clien                                                                                                    | te windows 14.0027                                        |                                               |                 |                                     | _ = ×                     |
|----------------------------------------------------------------------------------------------------|-----------------------------------------------------------|-----------------------------------------------|-----------------|-------------------------------------|---------------------------|
| Sistema integrador de recursos electrónicos gubernamentales                                                                                                    |                                                           |                                               |                 |                                     |                           |
|                                                                                                    |                                                           |                                               |                 |                                     |                           |
| Autor Procedimentos Catalogos Auxiliares Miscela                                                                                                    | nea Por Contabilidad Presupuestos                         | Servicios Consulta Ejecutiva                  |                 |                                     |                           |
| Image: Second second second | Actualizar<br>documentos<br>Auxiliares de U. Resp<br>Ubic | N A A A A A A A A A A A A A A A A A A A       |                 |                                     |                           |
| 🔏 Listado de requisición de egreso 🔏 Requisición de egreso 🗴                                                                                                    |                                                           |                                               |                 |                                     | •                         |
| Archivo -                                                                                                    | Estado operación 1) 2)                                    |                                               |                 |                                     | 6                         |
|                                                                                                    | 🍸 🏟 🔍 🔣 💁 👍 🔮                                             | N 🛱 🖾 歳 🖄 🖣                                   | 🤉 🛐 🎑           |                                     |                           |
| Qave: 127 📮 U. Resp: 0001 - =€ SECRETA                                                                                                    | RIA PARTICULAR DEL C. GOBERNADOR                          | Entrega SIN 🔹 SIN DEFINIR                     |                 |                                     | Fecha: 21/06/2017 👻       |
|                                                                                                    |                                                           | E Plazo: GE - GENÉRICO                        |                 |                                     | F. entrega: 21/06/2017 +  |
| 🖳 Proc. / Proy. 🗸                                                                                                    | Pr                                                        | ocedimiento: Solicitud de Egresos 🔹           |                 |                                     |                           |
| Proveed.: 0000001 - PROVEEDOR GENERICO                                                                                                    |                                                           | Área física: 0001 - SECRETARIA PARTICULAR DEL | C. GOBERNADOR   |                                     |                           |
|                                                                                                    |                                                           | 🖳 Clasif.: 🔹 👻                                |                 |                                     |                           |
| INGRESANDO OPERACIÓN                                                                                                    |                                                           |                                               |                 |                                     |                           |
| Arrastrar un encabezado de columna aquí para agrupar por esa co                                                                                                    | lumna                                                     |                                               |                 |                                     |                           |
| 👸 📊 Clave egreso Renglón Concepto ingreso/egreso                                                                                                    | Descripción de art. Int.                                  | Descripción del concepto                      | Cantidad Pre    | cio unit.S/Impto Precio unit.C/Impt | o. Parcial divisa % I.V.A |
| Adjudicaciones, Expropiaciones e la                                                                                                    | idemniza 河 TERRENO PARA USOS DIVERSOS                     |                                               | 1.00            | 1,000.00 1,00                       | 0.00 1,000.00             |
| ✓ H( + + 1 de 1 → → H) 2 * * Y                                                                                                    | III                                                       |                                               |                 |                                     | Þ                         |
| . Secretaria Particular del C. Gobernador                                                                                                    |                                                           |                                               |                 |                                     | <b>(</b>                  |
| 🖳 Autorizó: 🕞                                                                                                    |                                                           | Fecha de autorización:                        | •               | Impo                                | orte: 1,000.00            |
| Elaboró: ADMI - SUPERUSUARIO                                                                                                    |                                                           |                                               |                 | 13                                  | /.A.: 0.00                |
| Observaciones: Póliza 123 RQ. DE EGRESO                                                                                                    |                                                           |                                               |                 | Impue                               | esto: 0.00 =              |
| Divisa: 01 V PESOS Valor: 1.00000                                                                                                    |                                                           |                                               |                 | Т                                   | otal: 1,000.00            |
| asignado:                                                                                                    |                                                           |                                               |                 | Retencio                            | nes: 0.00                 |
|                                                                                                    |                                                           | Pendiente:                                    | 1,000.00        | Total a pagar:                      | 1,000.00 星                |
|                                                                                                    |                                                           |                                               | 00.1000 (0.1.3) |                                     |                           |

#### 1.1.4. Transferir a solicitud

Para transferir la requisición a la solicitud de egreso, el usuario deberá dar clic en el

botón de "Transferir a solicitud de egreso" (Shift+Alt+T), ubicado en la barra de herramientas, como se visualiza a continuación:

| 🔝 Listado de requisición de egreso 🙎 Requisición de egreso 🗵     |                                                                             |                                                                     |               |                             |                 | •                 |
|------------------------------------------------------------------|-----------------------------------------------------------------------------|---------------------------------------------------------------------|---------------|-----------------------------|-----------------|-------------------|
| Archivo *                                                        | Estado operación                                                            |                                                                     |               |                             |                 |                   |
| K K C > >> >1 + - → ✓ × →                                        | 🍸 🌑 🔍 述 🧐 🚲 😭 🗙 🚍                                                           | 🖼 🖧 💰 🕥 🐺 🗟                                                         | <b>1</b>      |                             |                 |                   |
| Qlave: 127 😨 U. Resp: 0001 - 🖷 SECRETAR                          | RIA PARTICULAR DEL C. GOBERNADOR Entrega: SIN                               | <ul> <li>SIN DEFINIR</li> </ul>                                     |               |                             | Fech            | 21/06/2017 +      |
| Proved: 0000001  PROVEEDOR GENERICO                              | By Plazo: CE<br>Procedimiento: Solicit<br>CE Área física: 0001<br>CE Chaff: | GENÉRICO      de Egresos      SECRETARIA PARTICULAR DEL C. GOBERNAI | DOR           |                             | F. entregi      | n: 21/06/2017 - + |
| AUT                                                              | ORIZADO                                                                     |                                                                     |               |                             |                 |                   |
| Arrastrar un encabezado de columna aquí para agrupar por esa col | lunna                                                                       |                                                                     |               |                             |                 |                   |
| Clave egreso Renglón Concepto ingreso/egreso                     | Descripción de art. Int.                                                    | Descripción del concepto                                            | Cantidad Prec | cio unit.S/impto Precio uni | t.C/mpto. Parci | al divisa % I.V.A |
| Adjudicaciones, Expropiaciones e In                              | demniza 🔊 TERRENO PARA USOS DIVERSOS                                        |                                                                     | 1.00          | 1,000.00                    | 1,000.00        | 1,000.00          |
| ₩ 44 + 1 de 1 → >> >> /2 * * ¥                                   |                                                                             |                                                                     |               |                             |                 | •                 |
| . Secretaria Particular del C. Gobernador                        |                                                                             |                                                                     |               |                             |                 | <b>^</b>          |
| Autorizó: ADMI - SUPERUSUARIO                                    |                                                                             | Fecha de autorización: 21/06/2017 👻                                 |               |                             | Importe:        | 1,000.00          |
| Elaboró: ADMI - SUPERUSUARIO                                     |                                                                             |                                                                     |               |                             | LV.A.:          | 0.00              |
| Observaciones: Póliza 123 RQ. DE EGRESO                          |                                                                             |                                                                     |               |                             | Impuesto:       | 0.00 =            |
| Personal Yalor: 1.00000                                          |                                                                             |                                                                     |               | R                           | Total:          | 1,000.00          |
| Momento contable: Pre-Comprometido                               |                                                                             | Pendiente:                                                          | 1,000.00      | Total a pagar:              | 1               | ,000.00           |

Enseguida la plataforma mostrará la ventana "Transferir a solicitud de egreso", con los renglones que se hayan capturado, después se deberá seleccionar el renglón o renglones y dar clic en el botón "Transferir", como se visualiza en la siguiente imagen:

| 💭 Transferir a solicitud de egreso 💶 🗖 🛪 |                                                                      |              |             |                                                    |                 |                     |                       |            | ⊨ x  |
|------------------------------------------|----------------------------------------------------------------------|--------------|-------------|----------------------------------------------------|-----------------|---------------------|-----------------------|------------|------|
| Opo                                      | ciones 🔹                                                             |              |             |                                                    |                 |                     |                       |            |      |
| Arr                                      | Arrastrar un encabezado de columna aquí para agrupar por esa columna |              |             |                                                    |                 |                     |                       |            |      |
| Se                                       | elec.                                                                | Cve. Egr.    | Renglón     | Concepto                                           | Cantidad        | Cant. Trans.        | Precio unit. C/impto. | Cve. Int.  |      |
| >                                        | V                                                                    | 294          | 1           | Adjudicaciones, Expropiaciones e Indemnizaciones d | 1.00            | 1.00                | 1,000.00              | 5810010001 |      |
|                                          |                                                                      |              | 111         |                                                    |                 |                     |                       |            | •    |
| Pers                                     | sonal asigna                                                         | do:          | r           | Núm, Requisición : 1                               | 27, U. Resp: 00 | 101 <u>C</u> lasif. | •                     |            |      |
|                                          | Cambiar                                                              | U. Resp      | a.          |                                                    |                 | Entrega             | a: 🗾 👻                |            |      |
|                                          | U. Resp:                                                             |              | 19          |                                                    |                 | Pla <u>z</u> o      | . –                   |            |      |
| Сй                                       | e. Solicitud:                                                        |              | <u>*</u>    |                                                    |                 |                     |                       |            |      |
|                                          | Proveedor:                                                           | 0000001      | *           |                                                    |                 |                     | 🔒 🚹 Transt            | ferir 🏭 🔄  | alir |
| Obs                                      | ervaciones:                                                          | Póliza 123 F | RQ. DE EGRE | SO                                                 |                 |                     |                       |            |      |

Al realizar lo anterior la plataforma generará una nueva operación de solicitud de egreso, como se visualiza en la siguiente imagen:

| 🥶 Transferii    | r a solicit            | ud de egr     | eso                                                         |                |                     |                       |            | = ×           |
|-----------------|------------------------|---------------|-------------------------------------------------------------|----------------|---------------------|-----------------------|------------|---------------|
| Opciones 🔹      |                        |               |                                                             |                |                     |                       |            |               |
| Arrastrar un en | ncabezado d            | le columna ac | uí para agrupar por esa columna                             |                |                     |                       |            |               |
| Selec.          | Cve. Egr.              | Renglón       | Concepto                                                    | Cantidad       | Cant. Trans.        | Precio unit. C/impto. | Cve. Int.  |               |
| > 🔽             | 294                    | 1             | Adjudicaciones, Expropiaciones e Indemnizaciones d          | 1.00           | 1.00                | 1,000.00              | 5810010001 |               |
|                 |                        |               |                                                             |                |                     |                       |            |               |
|                 |                        |               |                                                             |                |                     |                       |            |               |
|                 |                        | Confirn       | nación                                                      |                |                     | x                     |            |               |
|                 |                        |               |                                                             |                |                     |                       |            |               |
|                 |                        | ?             | El proceso de transferencia finalizó de manera correcta, ¿l | Desea ir a la  | operación g         | enerada?: 9311        |            |               |
|                 |                        |               |                                                             |                |                     |                       |            |               |
|                 |                        |               | <u>Si</u> <u>N</u> o                                        |                |                     |                       |            |               |
|                 |                        |               |                                                             |                |                     |                       |            |               |
|                 |                        |               |                                                             |                |                     |                       |            |               |
| •               |                        |               |                                                             |                |                     |                       |            | Þ             |
| Personal asigna | do:                    | •             | Núm. Requisición : 12                                       | 7, U. Resp: 00 | )01 <u>C</u> lasif. | : •                   |            |               |
| 🔲 Cambiar       | U. Resp                |               |                                                             |                | Entrega             | a: SIN 👻              |            |               |
| U. Resp:        |                        | *             |                                                             |                | Pla <u>z</u> o      | . GE 👻                |            |               |
| Cve. Solicitud: |                        | -             |                                                             |                |                     |                       |            |               |
| Proveedor:      | 0000001<br>Pólize 1231 |               | 02                                                          |                |                     | Transf                | erir 🏭     | <u>S</u> alir |